## How to use the FeralFishScan App to report sightings of Common Carp or other pest fish in your local waterways.

## Download the FeralScan App free from AppStore or Google play, or go to website www.feralfishscan.org.au

1. Open FeralScan App, and select Feral Fish

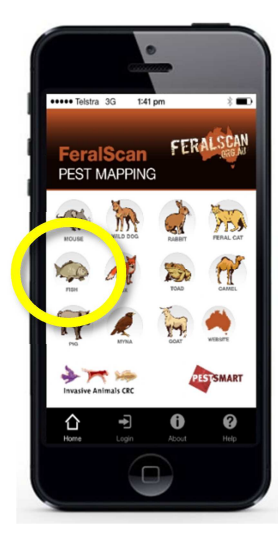

2. Select 'Enter Sighting' on the Homepage.

Website

3

<u>@</u>

PESTSMART

FERAL

SH SCAN

Profile

nvasive Animals CRC

ł

仚

0

3. Select to Login, or Register as a new user. 4. Once logged in, use your current location, or open the Map to add a different location.

-33.32126343

149.08497532

3. What exotic fish species did you

1 100% 🗖

\$

06/10/2016

••••• Telstra 3G 9:58 AM

1. Date observed 2 Your location

Latitude

Longitude

identify at this site?

5. Place a marker on the Map, and then select 'Next'.

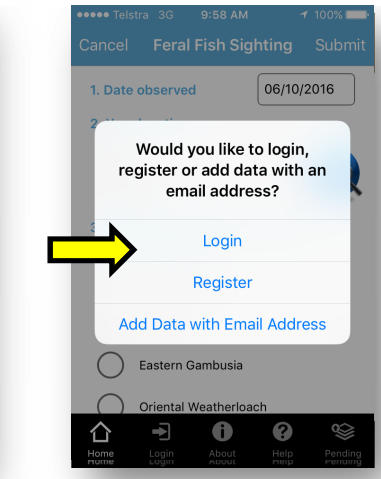

7. Indicate how many of the fish you saw.

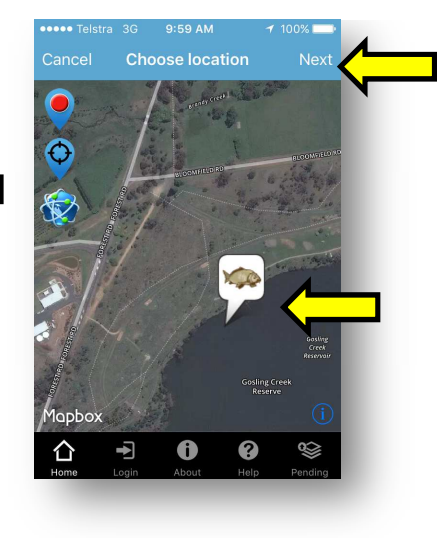

9. Upload a photo (optional) and then Submit your record.

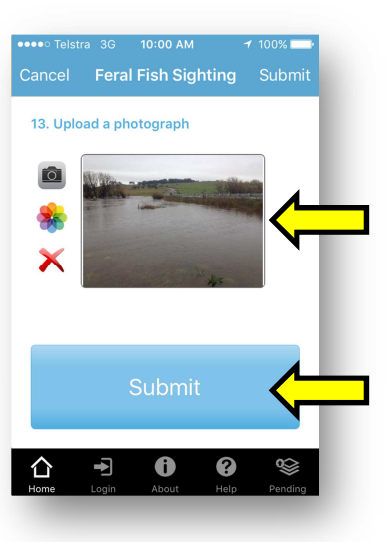

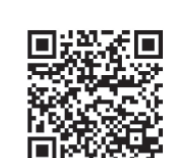

**Download App** 

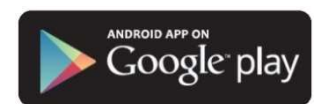

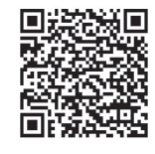

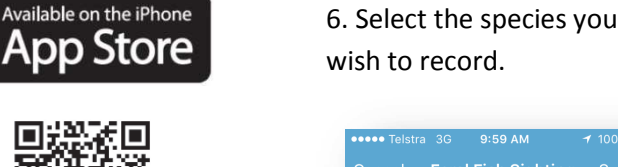

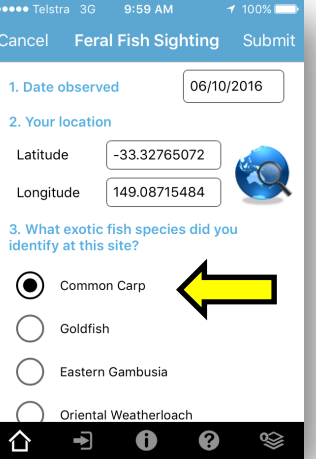

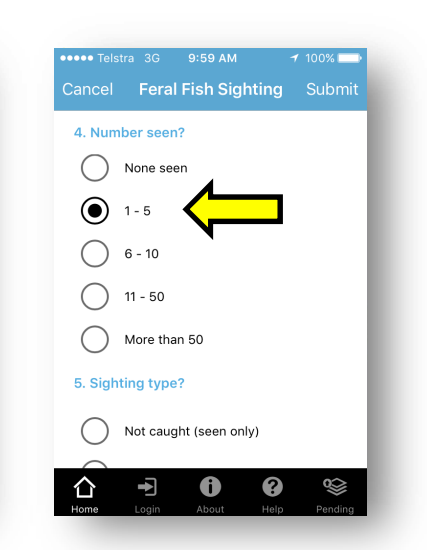

were undertaking.

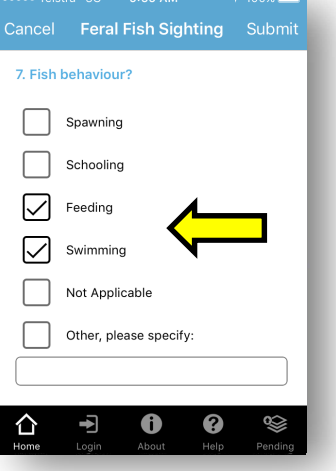

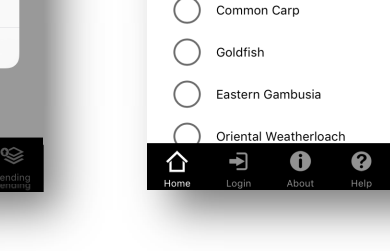

8. Indicate what behaviour they